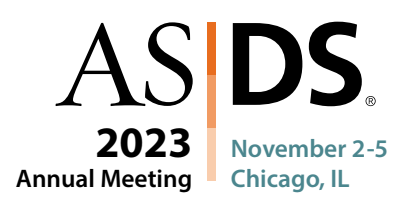

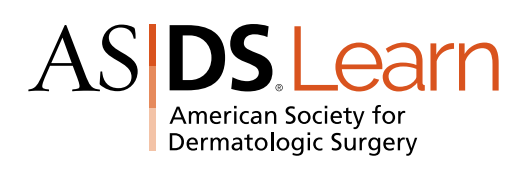

## **Claim Your CME on ASDS Learn**

Claim CME for all sessions you attended live at the 2023 ASDS Annual Meeting, up to a maximum of 20.50 hours.

- 1. Log in to ASDS Learn (asds.net/learn) with your ASDS ID number and password.
- 2. Go to the 2023 Annual Meeting Claim CME page.
- 3. Read the instructions, then scroll down and select, "CLAIM CREDIT"

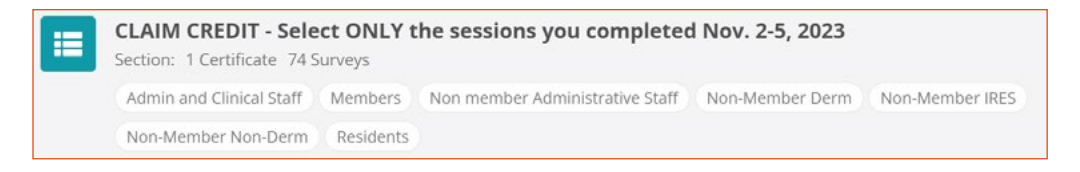

- 4. Complete the 2023 ASDS Annual Meeting Overall Session Evaluation Questions.
- 5. Then select the sessions you attended and complete the two question evaluation within each session.
- 6. You must select each session you attended in order to obtain the total number of CME credits. Sessions are listed in chronological order.

## To Download Your CME Certificate:

- 1. Your certificate will show a cumulative number of CME credits for all session evaluations completed and will need to be updated each time you claim additional credits. Update your certificate on the "CLAIM CERTIFICATE" page prior to downloading the PDF.
- 2. To download your updated certificate PDF, either go to your ASDS Learn member record accessible in the upper right-hand corner of the ASDS Learn page by clicking on your name and the "certificates" tab or claim your certificate directly on the "Claim Certificate" page.

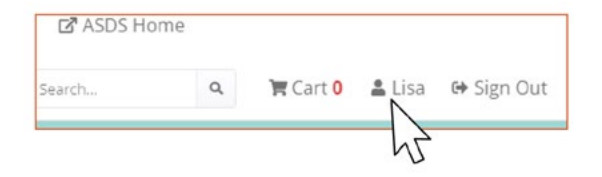

asds.net/learn

Email education@asds.net with any questions!